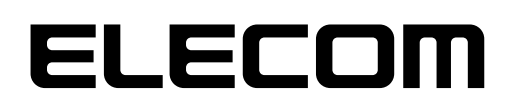

## MACアドレス変更ツール

# MACアドレスチェンジャー

# ユーザーズマニュアル

User's Manual

エレコム株式会社

- 本製品の仕様は、製品の改良等により予告なしに変更する場合があります。
- ●本製品に付随するドライバー、ソフトウェア等を逆アセンブル、逆コンパイルまたはその他リバースエンジニアリングすること、弊社に無断でホームページ、FTP サイトに登録するなどの行為を禁止させていただきます。
- このマニュアルの著作権は、エレコム株式会社が所有しています。
- このマニュアルの内容の一部または全部を無断で複製 / 転載することを禁止させていただ きます。
- このマニュアルの内容に関しては、製品の改良のため予告なしに変更する場合があります。
- このマニュアルの内容に関しては、万全を期しておりますが、万一ご不審な点がございましたら、弊社サポートセンターまでご連絡ください。
- ●本マニュアルは最新バージョンを基に記載しています。他のバージョンでは表記や機能が異なる場合があります。
- ●本製品の日本国外での使用は禁じられています。ご利用いただけません。日本国外での 使用による結果について弊社は、一切の責任を負いません。また本製品について海外での (海外からの)保守、サポートは行っておりません。
- ●本製品を使用した結果によるお客様のデータの消失、破損など他への影響につきましては、 上記にかかわらず責任は負いかねますのでご了承ください。重要なデータについてはあら かじめバックアップするようにお願いいたします。
- Microsoft、Windows は米国 Microsoft Corporation の登録商標です。そのほか、このマニュアルに掲載されている商品名/社名などは、一般に各社の商標ならびに登録商標です。本文中における®およびTM は省略させていただきました。

## もくじ

| 本製品の概要       | 4  |
|--------------|----|
| 動作環境について     | 5  |
| インストール方法     | 6  |
| 起動方法         | 7  |
| 設定方法         | 8  |
| MACアドレスを変更する |    |
| MACアドレスを元に戻す |    |
| アンイストール方法    | 11 |

本製品の概要

本製品は、エレコム社製LANアダプターのMACアドレスを変更するソフトです。

MACアドレスを変更することで、社内ネットワークなど、ご利用のパソコンのMACアドレスの み通信を許可されているような環境でも、LANアダプターを使ってネットワーク通信ができるようになります。

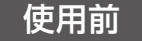

登録済みのパソコンのMACアドレスでしか通信が許可されていないため、LANアダプターを使用したときにネットワークに接続することができません。

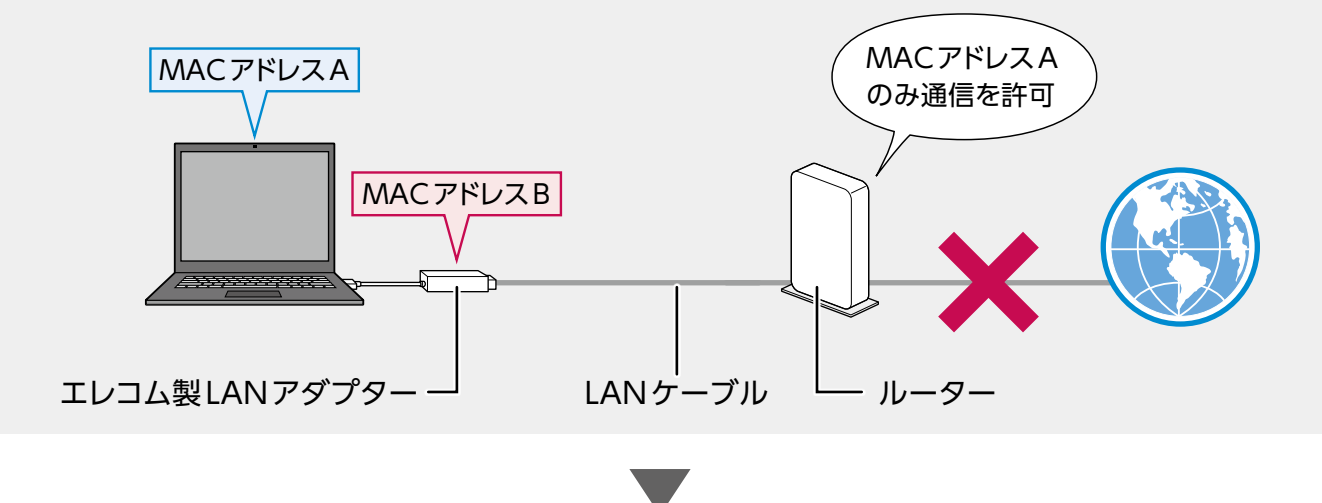

#### MACアドレスチェンジャー使用後

LANアダプターのMACアドレスをパソコンと同じものに変更することで、ネットワークへの 接続が可能になります。

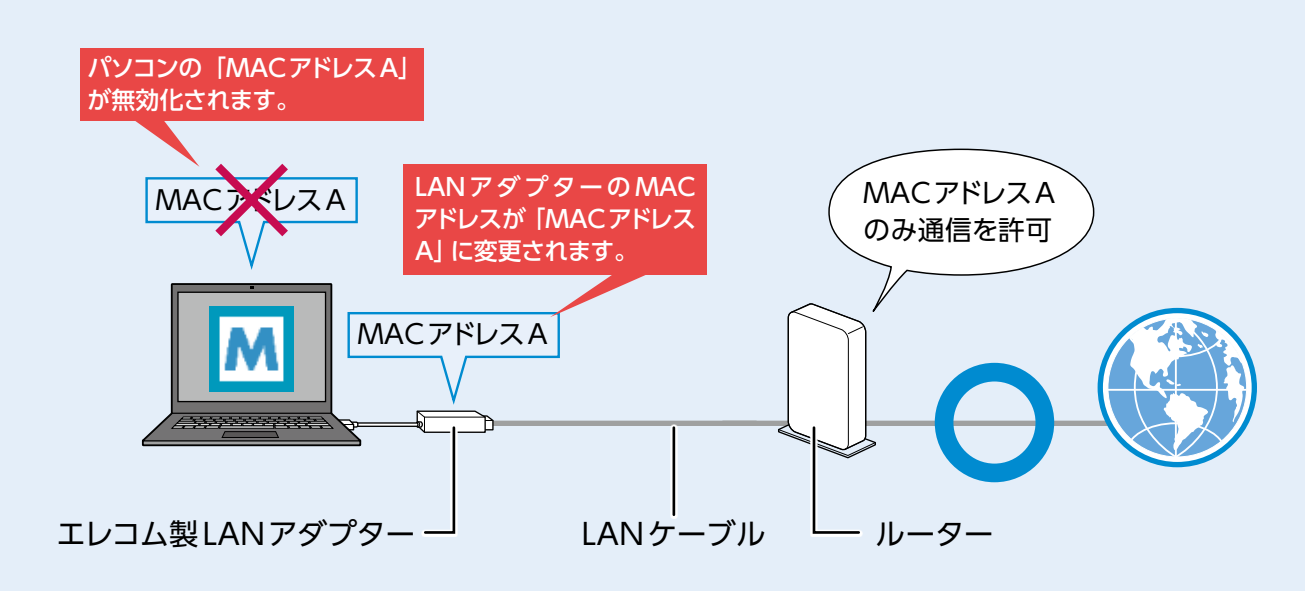

動作環境について

対応OSは以下のとおりです。

- Windows 7 (32bit/64bit)
- Windows 8 (32bit/64bit)
- Windows 8.1 (32bit/64bit)
- Windows 10 (32bit/64bit)

(2017年7月現在)

## インストール方法

#### **1** エレコムのホームページからソフトをダウンロードします。

- 下記のURLにアクセスしてください。 http://www.elecom.co.jp/r/3
- ② [許諾書に同意してダウンロードする]をクリックし、デスクトップまたは任意の場所に、 「MACAddressChanger xxx.zip」(xxxは英数字)をダウンロードしてください。

## 2 インストーラーを起動します。

- ① ダウンロードしたファイルをダブルクリックして解凍します。
- 2 解凍後、フォルダー内にある「Setup.exe」を ダブルクリックします。

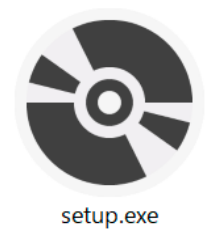

## 3 インストーラーが立ち上がるので、画面の案内に従ってインストール をします。

「インストールが完了しました。」と表示されたらインストール完了です。

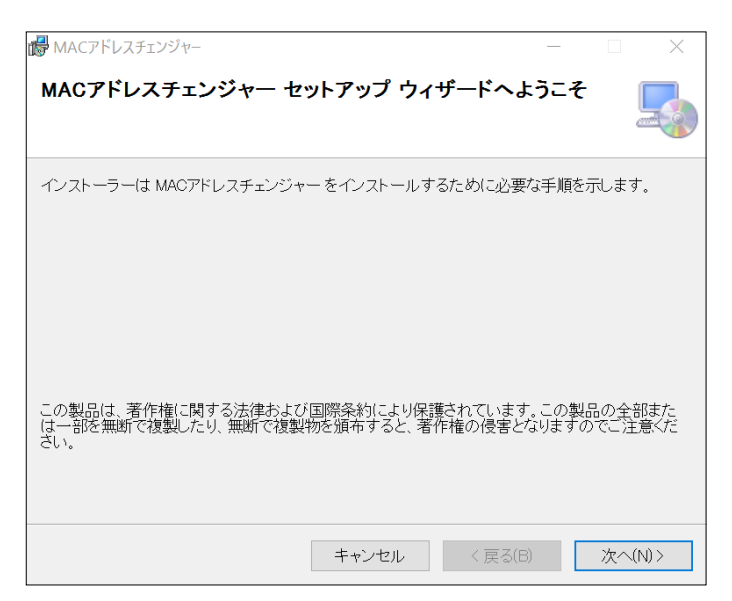

## 起動方法

(Windows10の場合)

スタートメニューから [すべてのアプリ]→ [Elecom]→ [MACアドレスチェンジャー]の順でクリックします。

(Windows8の場合)

スタート画面のアプリー覧画面から [MACアドレスチェン ジャー]をクリックします。

(Windows7の場合)

スタートメニューから[すべてのプログラム]→ [Elecom] → [MACアドレスチェンジャー]の順でクリックします。

MACアドレスチェンジャーが起動すると、デスクトップ 画面右下のタスクトレイにアイコンが表示されます。

以下の操作をおこなったときは、「ユーザーアカウント制御」 画面が表示される場合があります。
 MEMO その場合は、[はい]または[続行]をクリックしてください。
 ・MACアドレスチェンジャーを初めて起動したとき
 ・再ログインをしたとき

・パソコンを再起動したとき

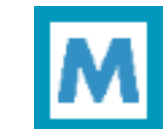

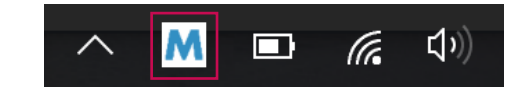

#### MACアドレスを変更する

## 1

## デスクトップ画面右下のタスクトレイの「MACアドレスチェンジャー」 アイコ ンをクリックします。

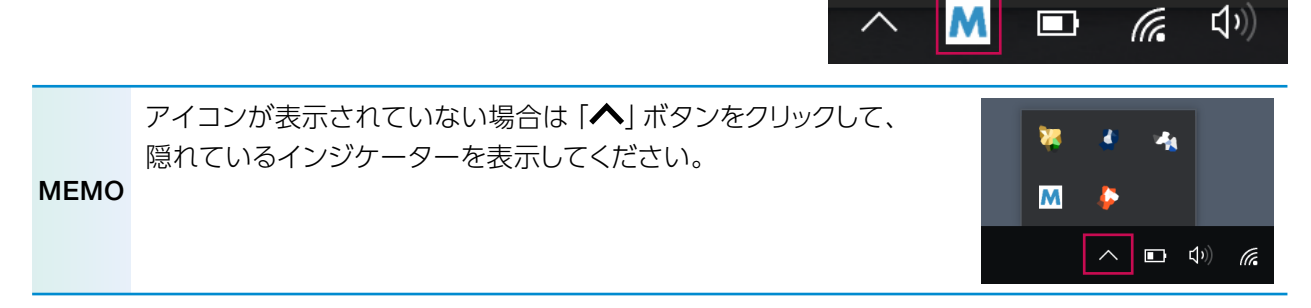

## [MACアドレスチェンジャー] 設定画面が表示されますので、[機器の選択] プ ルダウンメニューからお使いのELECOM製LANアダプターを選択します。

Γ

LANアダプターが1つしか接続され ていない場合は、あらかじめ選択さ れた状態になっています。

| 有線LANポートへ割り                    | 当てたいMACアドレス  | を選択または入力して         | て下さい  |
|--------------------------------|--------------|--------------------|-------|
| 機器の選択:                         | EDC-GUx3シリーフ | ズ(AA:BB:CC:11:22:3 | 3)    |
| MACアドレスチェンジ                    | ジャーを有効にする    |                    |       |
| MACアドレス選択:                     | MACアドレス      | デバイス名              |       |
|                                |              |                    |       |
|                                |              |                    |       |
| <ul> <li>MACアドレス入力:</li> </ul> |              |                    |       |
|                                |              |                    |       |
|                                | 設定           |                    | キャンセル |
|                                |              |                    |       |

※お使いの製品により表示される機 器名が異なります。

## 「MACアドレスチェンジャーを有効にする」をチェックします。

| MACアドレス      | チェンジャー                                                                                         |                                                                                                    |  |  |  |
|--------------|------------------------------------------------------------------------------------------------|----------------------------------------------------------------------------------------------------|--|--|--|
|              |                                                                                                |                                                                                                    |  |  |  |
| 有線LANポートへ割   | り当てたいMACアドレスを達                                                                                 | <b>2</b> 択または入力して下さい                                                                                                    |  |  |  |
| 機器の選択:       | EDC-GUx3シリーズ(E                                                                                 | 3C:5C:4C:8F:60:38) ~                                                                                                    |  |  |  |
| ΜΑΟΡΓυλτι    | ✓ MAGアドレスチェンジャーを有効にする                                                                          |                                                                                                    |  |  |  |
| ● MACアドレス選   | 2: MACアドレス<br>60:57:18:87:80:BB<br>60:57:18:87:80:BF<br>60:57:18:87:80:BF<br>60:57:18:87:80:BC | デバイス名<br>Intel(R) Dual Band Wireless-AC 7265<br>Bluetooth デバイス (パーンナル エリア ネットワーク)<br>Microsoft Wi-Fi Direct Virtual Adapter #2 |  |  |  |
| () MACPFUZZŻ | े:<br>इ.स.                                                                                     | キャンセル                                                                                                    |  |  |  |
|              |                                                                                                |                                                                                                    |  |  |  |

### MACアドレスを設定します。

接続中のLANアダプターの MACアドレスに変更する場合

### 「MACアドレス選択」 ラジオボタ ンを選択します。

ご利用のパソコンのLANアダプター が表示されますので、利用したいMAC アドレスをクリックして選択します。

| MACアドレスヨ     | 「エンジャー                                                      |                                                                                                    |
|--------------|-------------------------------------------------------------|----------------------------------------------------------------------------------------------------|
|              |                                                             |                                                                                                    |
| 有線LANポートへ割り≧ | 自てたいMACアドレスを達                                               | 星択または入力して下さい                                                                                                    |
| 機器の選択:       | EDC-GUx3シリーズ(E                                              | 3C:5C:4C:8F:60:38)                                                                                                   |
| CHRON PARK   | 60:57:18:87:80:BB<br>60:57:18:87:80:BF<br>60:57:18:87:80:BC | Intel(ア) Dual Band Wireless-AC 7265<br>Bluetooth デルイス パーソナル エリア ネットワーク)<br>Microsoft Wi-Fi Direct Virtual Adapter #2 |
| ◯MACアᠮレス入力:  |                                                             |                                                                                                    |
|              | 設定                                                          | \$ <b>\$</b> 22 <i>h</i>                                                                                             |
|              |                                                             |                                                                                                    |

#### MACアドレスを手入力する場合

### 「MACアドレス入力」 ラジオボタ ンを選択します。

[0~9]、[A~F]、[-]、[:]のみ入力 できま

 $(\Box\Box$ 

注意

重要

| まこ | す。<br>/は省略可能です)                                                               | ☑ MACアドレスチェンジ<br>○ MACアドレス選択: | ャーを有効にする<br>MACアドレス | デバイス名 |
|----|-------------------------------------------------------------------------------|-------------------------------|---------------------|-------|
|    | 設定した MAC アドレスが<br>ネットワーク内で重複してい<br>ると、ネットワーク障害が発<br>生する恐れがありますので、<br>ご注意ください。 | ●MAC7Fレス入力:                   |                     |       |

ブロードキャストアドレス (FF:FF:FF:FF:FF)またはマルチキャストアドレス (第1オクテットのビット0が1のアドレス)は入力しないでください。

MACアドレスチェンジャー

機器の選択:

有線LANポートへ割り当てたいMACアドレスを選択または入力して下さい

EDC-GUx3シリーズ(BC:5C:4C:8F:60:38)

#### 「設定」 ボタンをクリックします。 5

設定が確定し、MACアドレスが変更されます。

●MACアドレスの変更先に指定した機器の接続を解除する と、タスクトレイにバルーンが表示され、設定が無効化さ れます (元のMACアドレスに戻ります)。

対応機器に適用したMACアドレスのデバイスが検出で きません。 適用した設定を無効化します。

Copyright (C) 2017 ELECOM CO., LTD.

- MEMO タスクトレイから [MAC アドレスチェンジャー] を終了すると、MAC アドレスは変更前のアドレ スに戻ります。
  - 「MACアドレスチェンジャー」は同時に複数のユーザーで使用することができませんので、 ユーザーを切り替えると、切り替えた先のユーザーでは設定を変更できません。

#### MACアドレスを元に戻す

# 1 デスクトップ画面右下のタスクトレイの「MACアドレスチェンジャー」アイコンをクリックします。

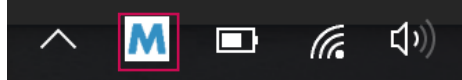

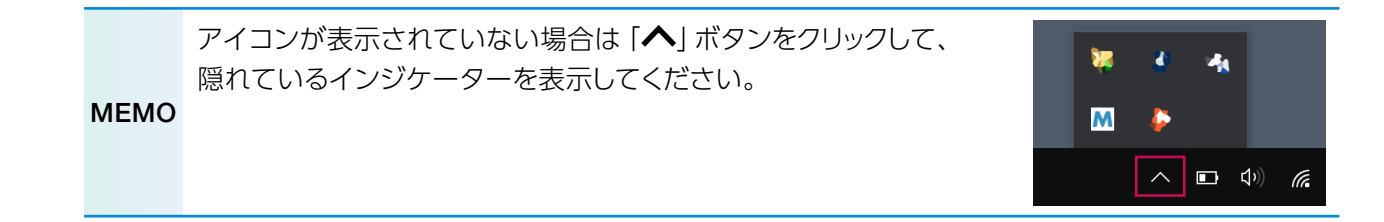

## 2 [MACアドレスチェンジャー]設定画面が表示されますので、[MACアドレス チェンジャーを有効にする]のチェックを外します。

| MACアドレスヨ      | チェンジャー       |                    |                                  |  |  |
|---------------|--------------|--------------------|----------------------------------|--|--|
|               |              |                    |                                  |  |  |
| 有線LANポートへ割り当  | áてたいMACアドレスを | 選択または入力して          | 「下さい                             |  |  |
| 機器の選択:        | EDC-GUx3シリーズ | (BC:5C:4C:8F:60:38 | 3) ~                             |  |  |
| 🗌 MACアドレスチェンジ |              |                    |                                  |  |  |
| ◎ MACアドレス選択:  | MACアドレス      | デバイス名              |                                  |  |  |
|               |              |                    |                                  |  |  |
| 〇 MACアドレス入力:  |              |                    |                                  |  |  |
|               | 武定           |                    | 专家汉在市                            |  |  |
|               |              |                    | Copyright (C) 2017 ELECOM CO., L |  |  |

3 [設定]ボタンをクリックします。

MACアドレスが元の状態に戻ります。

## アンイストール方法

## 1 [MACアドレスチェンジャー]を起動している場合は終了します。

タスクトレイの「MACアドレスチェンジャー」 アイコン を右クリックして「終了」 をクリックします。

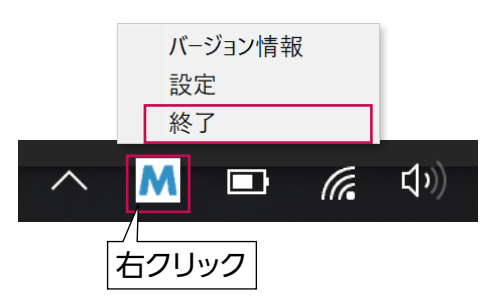

### **2** [プログラムのアンインストール]画面を開きます。

(Windows7の場合)

[スタート]→[コントロールパネル]→[プログラムのアンインストール]を選択します。

#### (Windows8の場合)

画面右下にマウスカーソルを移動→チャームから [設定]→ [コントロールパネル]→ [プ ログラムのアンインストール]を選択します。

#### (Windows10の場合)

■ を右クリックして、[コントロールパネル] → [プログラムのアンインストール]を選択します。

## 3 プログラム一覧から [MACアドレスチェンジャー]を選択して、 [アンインストール]をクリックします。

#### (WIndows10の画面例)

| び プログラムと機能                |                                                                                                    |                                                                                                    | - 🗆 X       |
|---------------------------|----------------------------------------------------------------------------------------------------|----------------------------------------------------------------------------------------------------|-------------|
|                           | バネル > すべてのコントロール バネル項目 > プログラムと機能                                                                                                    | ✓ U                                                                                                    | م<br>ر      |
| ₫ 709562 ×                |                                                                                                    |                                                                                                    |             |
| コントロール パネル ホーム            | ブログラムのアンインストールまたは変更                                                                                                    |                                                                                                    |             |
| インストールされた更新プログラムを<br>表示   | プログラムをアンインストールするには、一覧からプログラムを選択して(アンインス                                                                                                    | トール]、[変更]、または [修復] をクリック!                                                                                                    | います。        |
| Windows の機能の有効化または<br>無効化 | 整理・ アンインストール 変更 修復                                                                                                    |                                                                                                    | II · 0      |
|                           |                                                                                                    | 8/FF                                                                                                    | 117.1       |
|                           | A Loss Tracky Tracks 55.                                                                                                    | 201220                                                                                                    | 2017,       |
|                           | Alternational Contractors Contractors                                                                                                    | When the Course with a                                                                                                    | 2017,       |
|                           | ΜΑCアFUスチェンジャー                                                                                                    | ELECOM CO.,LTD.                                                                                                    | 2015, 2017, |
|                           | Contraction of the second state of the second state                                                                                                    | The same because an                                                                                                    | 2017/       |
|                           | Modernand Stratting                                                                                                    | No. of Street, Street, | 2017,       |
|                           | <ul> <li>And control of the set of the set of the descent of the set of the set of t</li></ul> | a transmitter that the state of the state of | 2015,       |
|                           | Colored close if a - Discourse of the distance of the distance       | Research Report and                                                                                                    | 2015,       |
|                           | A NEW YORK OF THE REAL PROPERTY OF THE REAL PROPERTY OF THE                                                                                                    | A CANANA ACCOUNT OF                                                                                                    | 2015/       |
|                           | A particular second control of a second second                                                                                                    | Westmine Contraction                                                                                                    | 2015,       |
|                           | Solution Constitute Statements - Marca                                                                                                    | Normal Regendents                                                                                                    | 2015/       |
|                           | A SUBJECT OF TAXABLE A CONTRACTOR OF TAXABLE AND A CONTRACTOR OF TAXABLE AND A CONTRACTOR OF TAXABLE A                                                                                                    | A LABOR DISCOURSES                                                                                                    | 2015,       |
|                           | Colored Heart's - Billinger de de la Billinger                                                                                                    | Discounted Designation of                                                                                                    | 2015,       |
|                           | CONTRACTOR AND A CONTRACTOR OF A CONTRACTOR OF       | The second second second                                                                                                    | 2015,       |
|                           | the second second second second second second second second second second second second second second second se                                                                                                    | the second second second second second second second second second second second second second second second se                                                                                                    | 2015        |
|                           | a second region of the part of the second second seco                                                                                                    | the second second second                                                                                                    | 2013/       |

## 🕢 確認画面が表示されますので、[はい]をクリックします。

アンインストールが開始されます。

MEMO 起動時に [ユーザーアカウント制御] 画面が表示される場合があります。 その場合は、[はい]または [続行]をクリックしてください。

アンインストールが完了すると、プログラム一覧から「MACアドレスチェンジャー」が消去されます。

MACアドレスチェンジャー ユーザーズマニュアル 発行 エレコム株式会社 2017年7月26日 第1版

O 2017 ELECOM Co, Ltd. All right reserverd.